## SENDING AN EMAIL TO GROUP MEMBERS

• Navigate to your group's home page in GroupLife. Click "Participants" and select those that you're sending an email to. If you're sending an email to everyone, click the box on the top next to "First" "Last." You will be brought to a page where you can type your email and choose who to send it to.

| Join a<br>Group! 2: zMickey Mouse Test Group      |           |                                                    |                                        |                                           |          |              |               |  |  |  |
|---------------------------------------------------|-----------|----------------------------------------------------|----------------------------------------|-------------------------------------------|----------|--------------|---------------|--|--|--|
| Info Participants Inquiries Group Mtgs Attendance |           |                                                    |                                        |                                           |          |              |               |  |  |  |
| Select an action                                  |           |                                                    |                                        |                                           |          |              |               |  |  |  |
|                                                   |           |                                                    |                                        |                                           |          |              |               |  |  |  |
|                                                   | First Las | t                                                  | Phone                                  | Address                                   | Birthday | Start Date 🔨 | Last Attended |  |  |  |
|                                                   | ММ        | Mickey Mouse<br>icufoundme@verizon.net             | m: 757-555-5555 🖨<br>h: 757-826-2110 🖨 | 1021 Big Bethel Rd 🔒<br>Hampton, VA 23666 | 06/30 🖴  | 2/11/2019    | 2/2/2024      |  |  |  |
|                                                   | мм        | Mickey Mouse<br>icufoundme@verizon.net 🔒           | m: 757-555-5555 🕰<br>h: 757-826-2110 🖨 | 1021 Big Bethel Rd 🖴<br>Hampton, VA 23666 | 06/30 🖨  | 9/17/2019    |               |  |  |  |
|                                                   | DD        | Donald Duck<br>donaldduck@example.com              | m:<br>h:                               |                                           | 07/04 🖴  | 2/3/2022     | 4/26/2022     |  |  |  |
|                                                   | DD        | Daisy Duck<br>testrecord@gmail.com<br>Class Member | m:<br>h:                               |                                           |          | 2/3/2022     | 11/11/2023    |  |  |  |
|                                                   | GT        | Goofy Test                                         | m:<br>h:                               |                                           |          | 2/3/2022     |               |  |  |  |

• Once you've selected who you're emailing, click "Select an action," and click "Send message".

| Join a<br>Group! :: zMickey Mouse Test Group |          |                                                          |                                        |                                           |          |              |               |                 |  |
|----------------------------------------------|----------|----------------------------------------------------------|----------------------------------------|-------------------------------------------|----------|--------------|---------------|-----------------|--|
| Select a                                     | n action | 5 - + Add Participant Curre                              | nt Members Past Members                |                                           |          |              |               | <b>T</b> Filter |  |
| Remove                                       | 330BC    |                                                          | Phone                                  | Address                                   | Birthday | Start Date 🔨 | Last Attended |                 |  |
|                                              | ММ       | Mickey Mouse<br>icufoundme@verizon.net A<br>Group Leader | m: 757-555-5555 🖨<br>h: 757-826-2110 🔒 | 1021 Big Bethel Rd 🔒<br>Hampton, VA 23666 | 06/30 🖴  | 2/11/2019    | 2/2/2024      |                 |  |
|                                              | ММ       | Mickey Mouse<br>icufoundme@verizon.net                   | m: 757-555-5555 🖴<br>h: 757-826-2110 🏜 | 1021 Big Bethel Rd 📤<br>Hampton, VA 23666 | 06/30 📤  | 9/17/2019    |               |                 |  |
|                                              | DD       | Donald Duck<br>donaldduck@example.com<br>Class Member    | m:<br>h:                               |                                           | 07/04 🔒  | 2/3/2022     | 4/26/2022     |                 |  |
|                                              | DD       | Daisy Duck<br>testrecord@gmail.com                       | m:<br>h:                               |                                           |          | 2/3/2022     | 11/11/2023    |                 |  |
|                                              | GT       | Goofy Test<br><br>Class Member                           | m:<br>h:                               | **                                        |          | 2/3/2022     |               |                 |  |

• If you're needing to attach something, you can click "Attachments" to the right of where you type your message. Once you are ready to send your email, click "Send".

| na,          | 🛎 zMici                                      |                |          |              |      |            |    |             |            |          |       |
|--------------|----------------------------------------------|----------------|----------|--------------|------|------------|----|-------------|------------|----------|-------|
| rup!         |                                              | New Message    |          |              |      |            |    |             | ×          |          |       |
|              |                                              | Message Type:  | O Email  |              |      |            |    |             |            |          |       |
| Participants | Inquiries                                    | Recipients*    | Selected | l Participan | ts 🚺 |            |    |             | ~          |          |       |
| n action     | 2 ~ +                                        | Subject Line*  | Type me  | ssage title  | here |            |    |             |            |          |       |
|              |                                              |                |          | Message      |      |            |    | Attachments |            |          |       |
| First Last   |                                              | в г Ц          | ÷        | <u>T</u> •   | ≡ 1≣ | <b>e</b> 6 | 22 |             |            | iy       | Start |
| мм           | Mickey Mouse<br>icufoundme@v<br>Group Leader | Type message h | iere     |              |      |            |    |             |            | •        | 2/11/ |
| ММ           | Mickey Mouse<br>icufoundme@v                 |                |          |              |      |            |    |             |            | <b>•</b> | 9/17/ |
| DD           | Donald Duck<br>donaldduck@e<br>Class Member  |                |          |              |      |            |    |             |            | <b>•</b> | 2/3/2 |
| DD           | Daisy Duck<br>testrecord@gn<br>Class Member  |                |          |              |      |            |    |             |            |          | 2/3/2 |
| GT           | Goofy Test<br><br>Class Member               |                |          |              |      |            |    |             | Close Send |          | 2/3/2 |